## Tutorial para cadastro e Realização dos cursos pelo AVASUS

- Toda a plataforma é intuitiva e tem orientações gerais.
- As atividades de aprendizagem a distância requerem tempo e mais dedicação.
- Administre seu tempo de estudo!
- Anote as dúvidas, os conceitos chaves e leve-as para as reuniões presenciais.
- Os materiais dos cursos podem ser salvos no seu computador.
- Os certificados são emitidos de forma online após a realização de todas as atividades de cada curso.
- Este tutorial foi criado para auxiliar a entrada dos discentes envolvidos no Programa de Educação pelo Trabalho PET-Saúde Interprofissionalidade da Universidade Federal de Campina Grande- Campus Cuité. Pela Coordenação Geral do Programa. Cuité, dezembro de 2018.

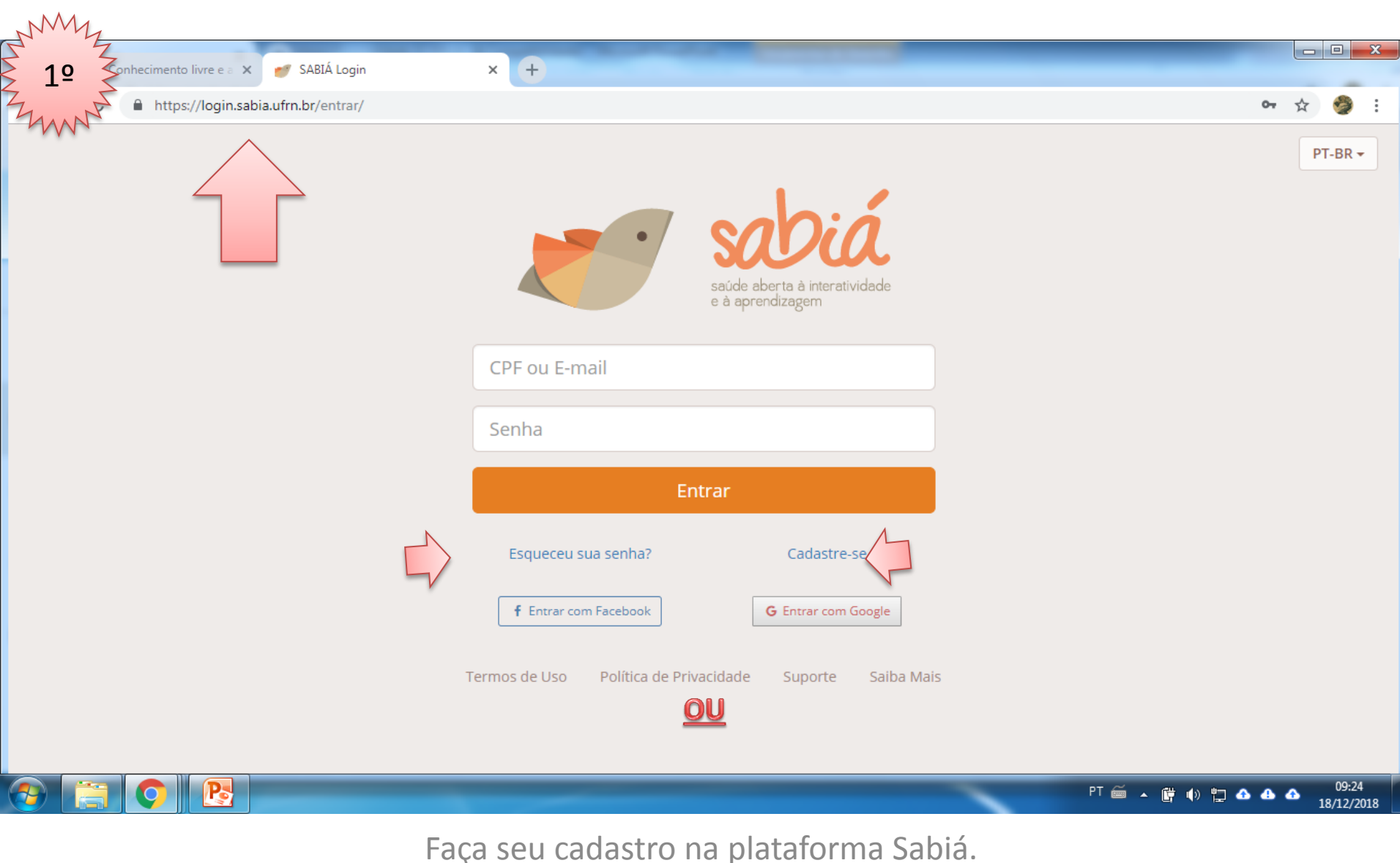

Se for a primeira vez clique em "Cadastra-se".

Se você, sabe login e senha, é só entrar na página.

Se você, já fez o cadastro mas esqueceu a senha vá em "Esqueceu a senha", irá para o email cadastrado. Se não lembra o email, sugerimos que faça um novo cadastro a partir de um novo email.

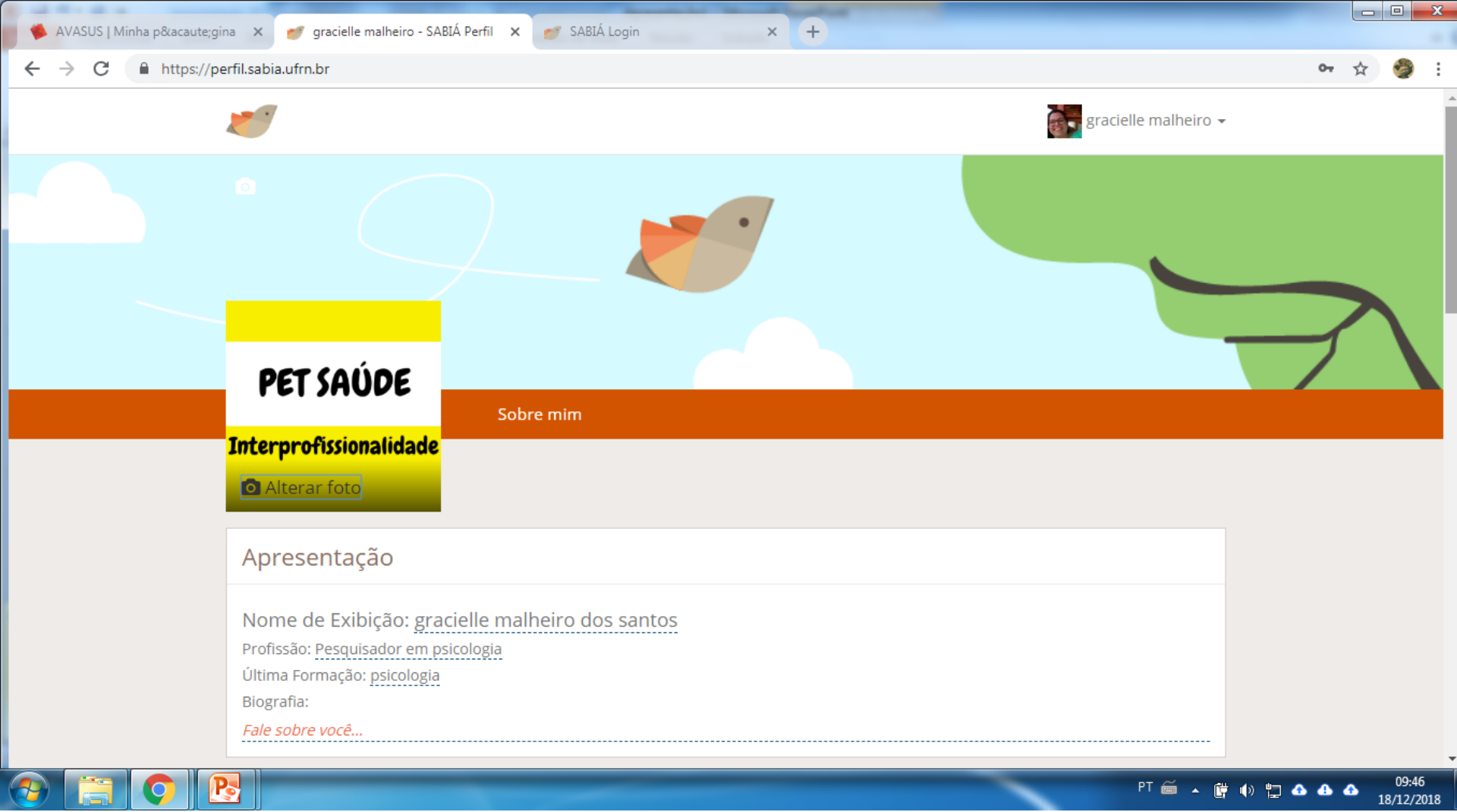

- Ao fazer o cadastro pela primeira vez. Será solicitado que você informe alguns dados (pessoais e de trabalho). É só preencher como a página orienta.
- Se estiver tudo preenchido adequadamente você verá seu nome na parte superior, isso quer dizer que você entrou no sistema.

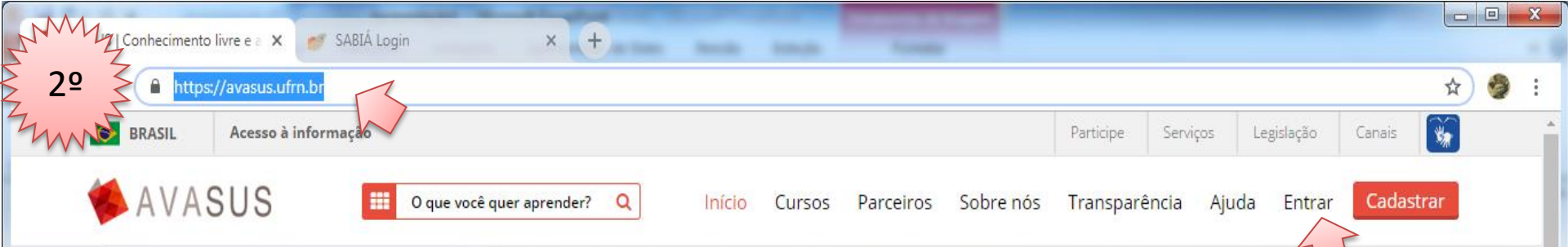

### **Bem-vindo ao AVASUS**

Conhecimento livre e aberto em saúde

Acesse

🥹 🔚 🔿 🖪

Chat Online Olá, posso lhe ajudar em algo?

📴 🌒 🛱 🔂 🔂 🛆

PT 🚔 🔺

09:41

18/12/2018

Feito o cadastro no Sábia. Abra outra página de internet e vá para <u>https://avasus.ufrn.br/</u> Quando o cadastro é feito e você já entrou pelo site "Sabiá", quando entrar na página do AVASUS é para automaticamente na parte superior você ver seu nome, caso isso não ocorra, clique em "Entrar". (Veia a próxima imagem).

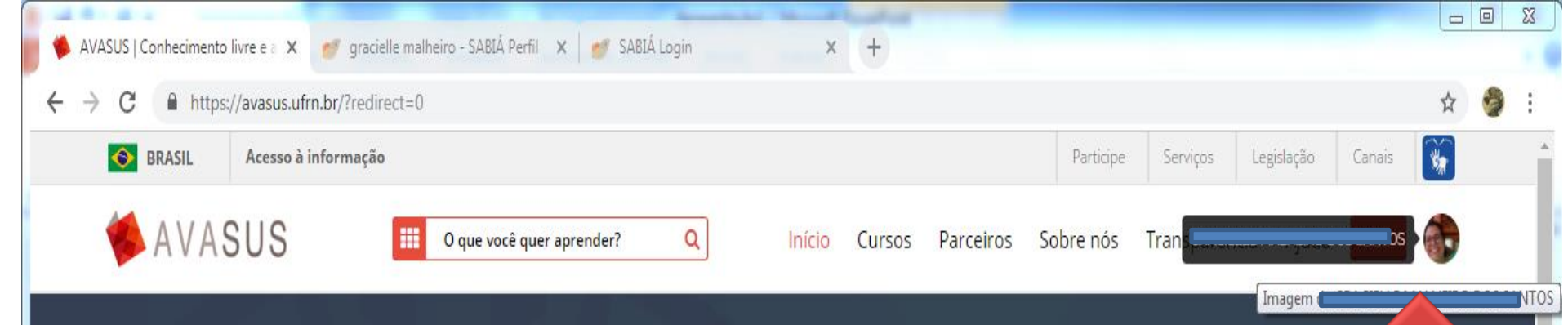

# **Especialização PEPSUS**

Conheça o curso de Especialização em Saúde da Família

Acesse

https://avasus.ufrn.br/local/avasplugin/usuario/minhapagina.php?id=171525

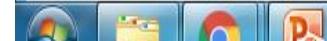

Chat Online Olá, posso lhe ajudar em algo?

09:51

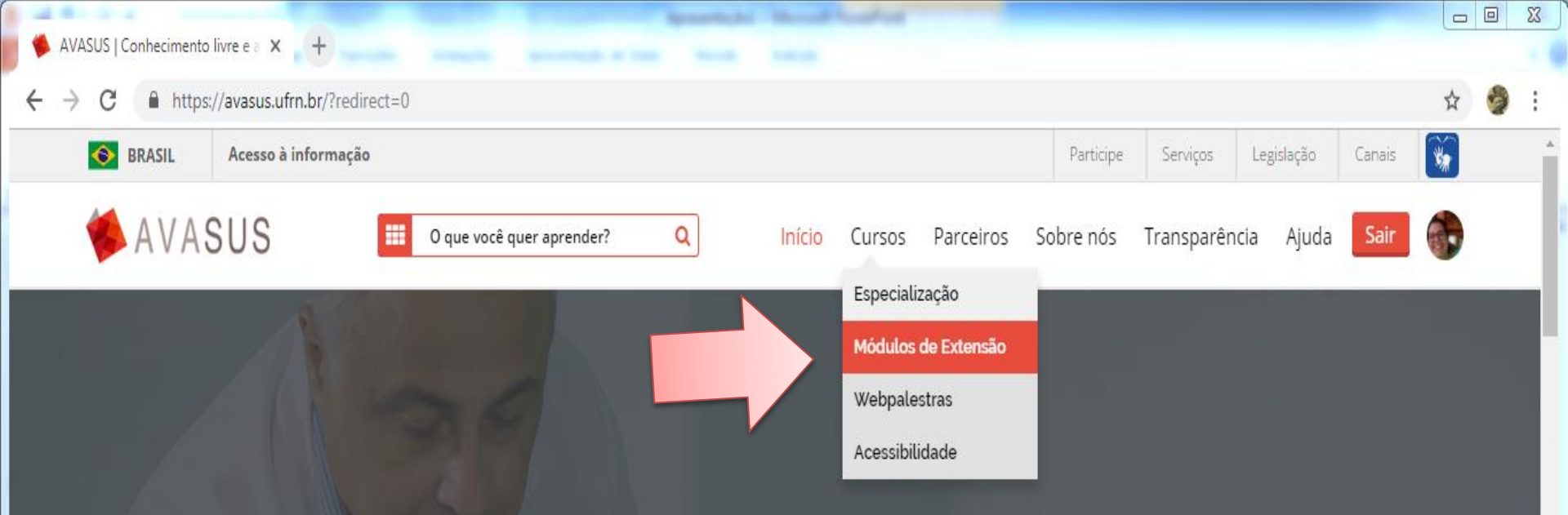

### **Profissionais do Mais Médicos**

Módulos de aperfeiçoamento das práticas de saúde

Acesse

Chat Online Olá, posso lhe ajudar em algo?

1 🛆 🕁 🛆

PT 🚔

(† I)

10:26

https://avasus.ufrn.br/local/avasplugin/cursos/cursos.php

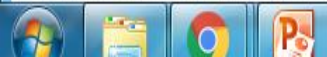

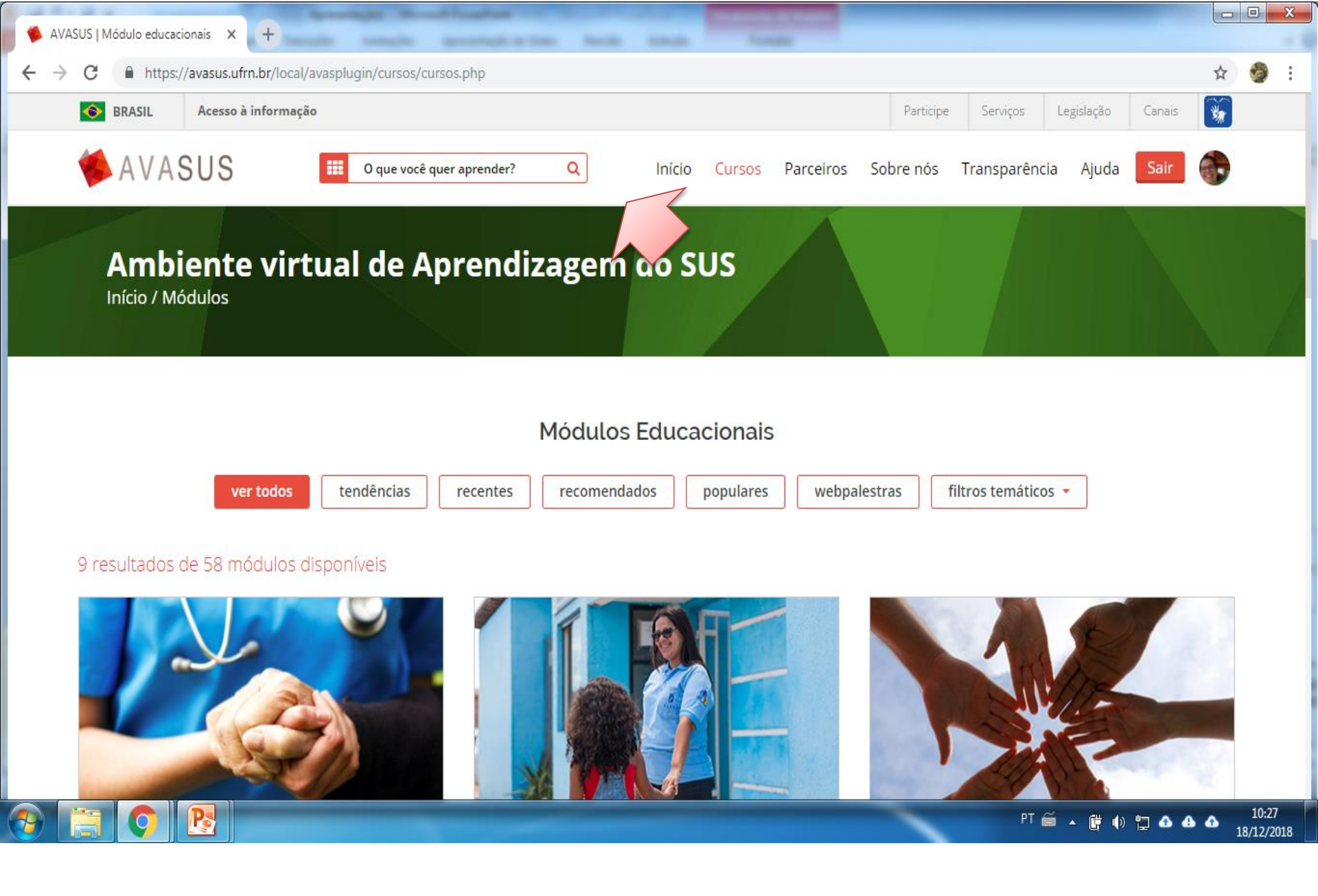

Agora coloque os nomes dos cursos que deseja fazer "o que você quer fazer?"

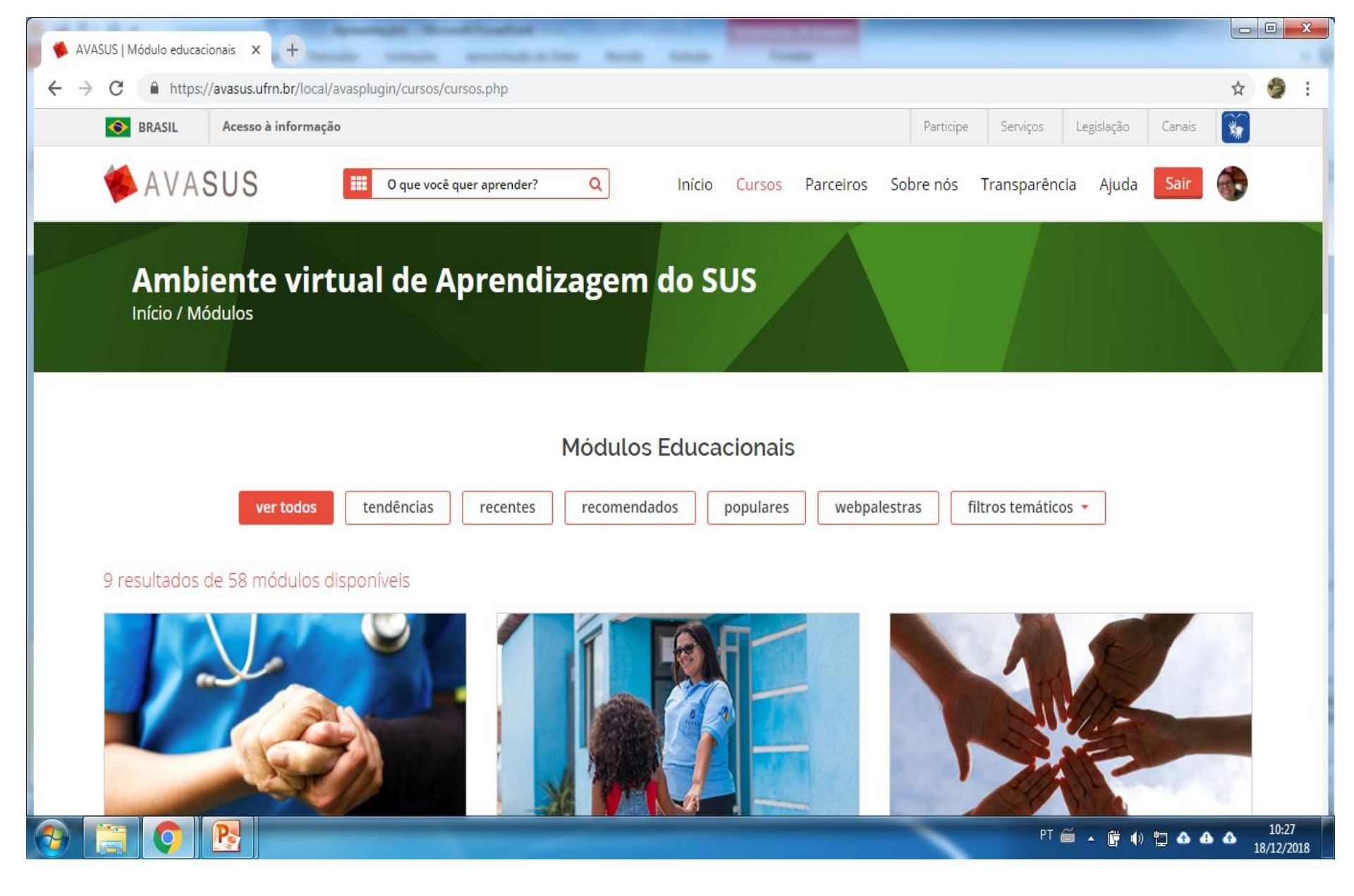

• Por exemplo: "Educação Interprofissional"

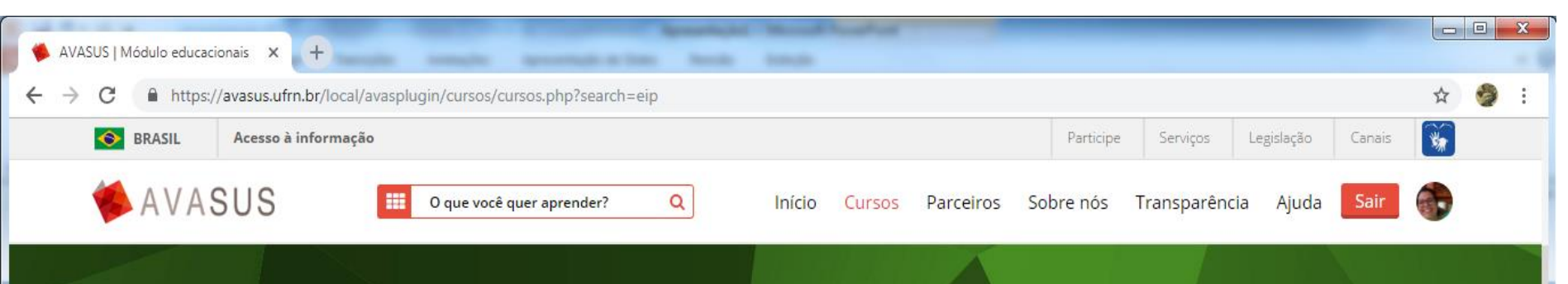

10:30

18/12/2018

PT 🚎 🔺 📴 🌗 🛄 🔂 🗛

#### Ambiente virtual de Aprendizagem do SUS

Início / Módulos

2 resultados de 2 módulos disponíveis

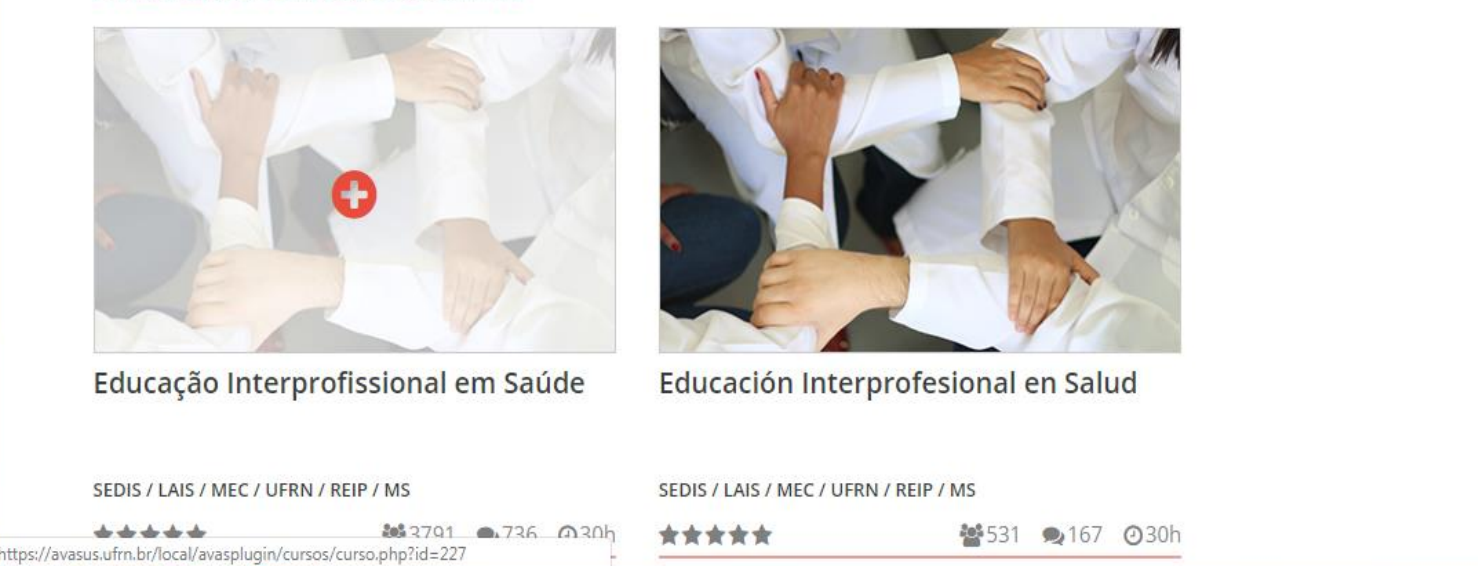

### Clique no curso desejado.

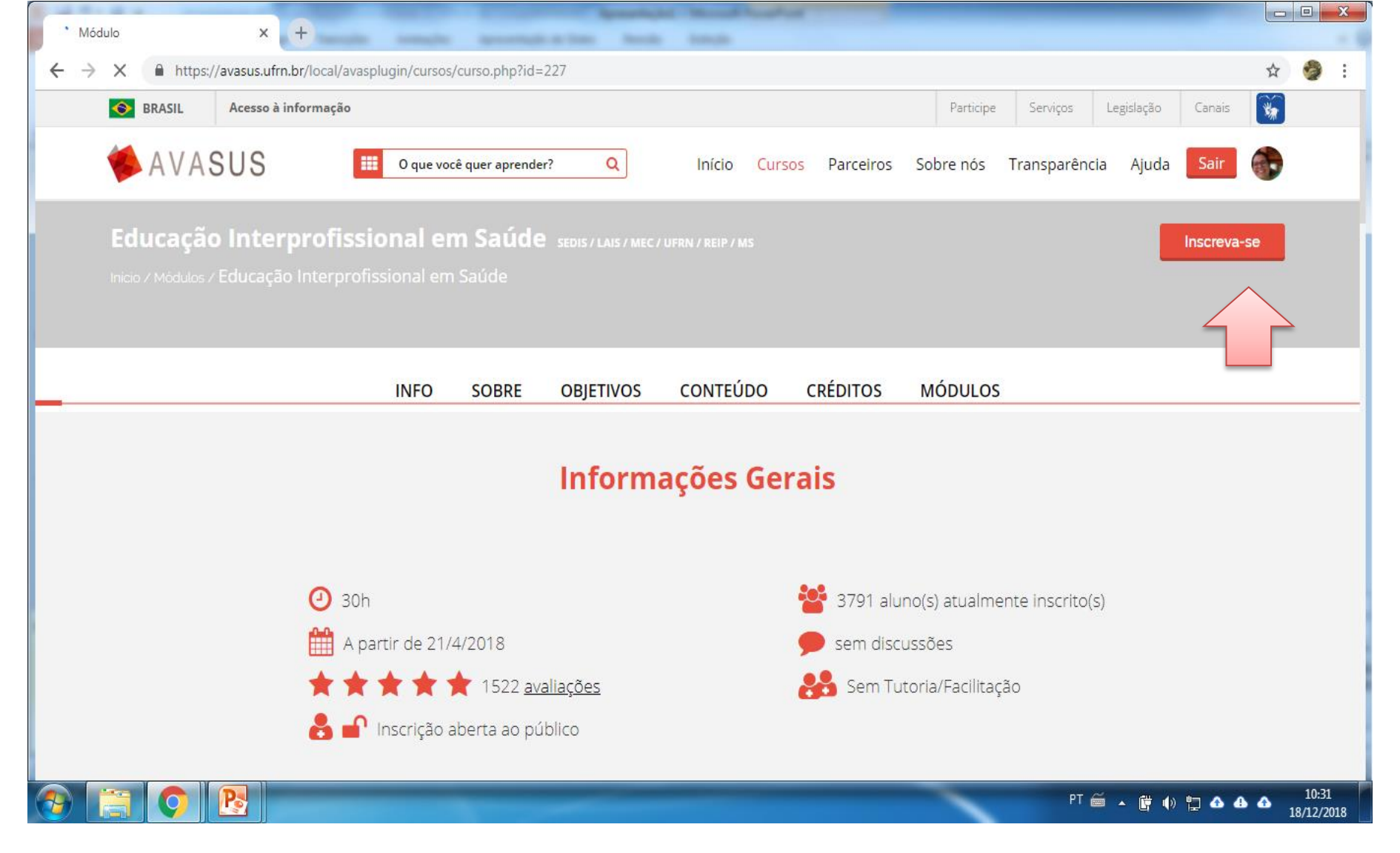

 Clique em "increva-se". Irá abrir uma caixa de diálogo pedindo a confirmação de sua inscrição no curso, confirme! Quando todo o procedimento é feito pelo celular essa caixa de confirmação pode não abrir, assim como se sua página de internet estiver configurada para bloquear caixas auxiliares de diálogo. É só desmarcar essa opção e refazer os mesmos procedimentos.

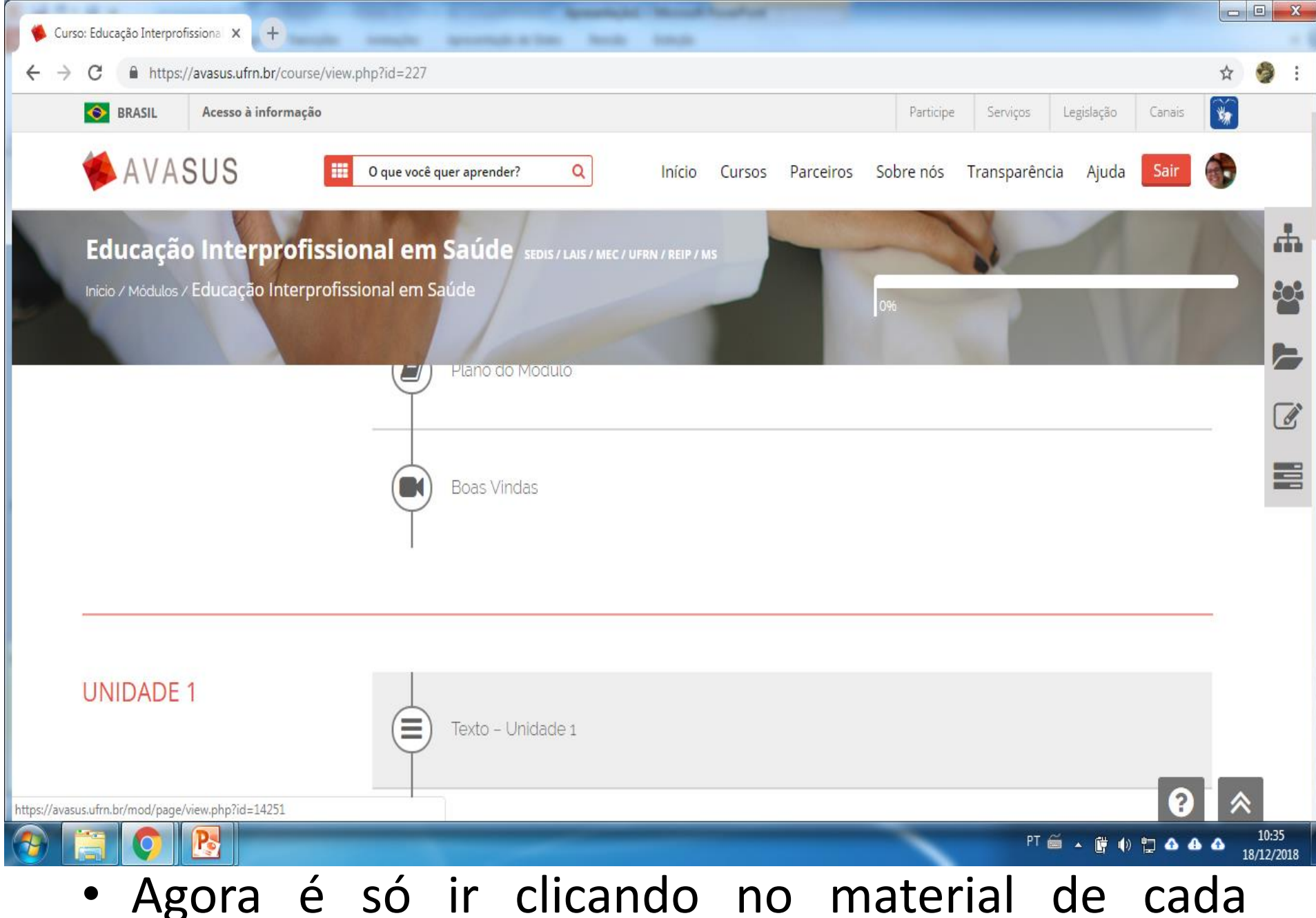

unidade. Bons estudos!

#### PROGRAMA PET-SAÚDE

#### INTERPROFISSIONALIDADE

Universidade Federal de Campina Grande 4 Gerência Estadual de Saúde Secretarias de Saúde de Cuité e Nova Floresta